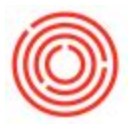

## Summary

There are two methods to empty tanks or destroy liquid.

## **Common Method - Express Packaging Screen**

• When Expressing your Packaging PdO (Production Order), opt to enter the remaining amount of liquid as the *Actual Quantity* in order to empty the tank.

## Alternative Option - Cellar Sheet - Goods Issue

- Click Create New button
- Select Goods Issue
- Click *GI* button
- Enter item and quantity
- Variance Reason: Blank or Destroyed
- Add > Select Batch > Add

Version 4.5.1.0